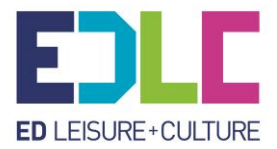

# Summer 2025 Sports Class Booking Guide

## Step 1- Login to Leisure Hub

All bookings are made through our booking system, **Leisure Hub,** and require you to set up an account.

Please note:

- If you are **already a Leisure Hub member** for using our leisure centres you can use the same account to book onto our summer classes.
- If you are a Community Sport customer with a child in one of our term time classes, then you will need to contact us to be provided with your membership card number. Please email holidaycamp@eastdunbarton.gov.uk
- If you **do not** have a Leisure Hub account, and **do not** currently attend our Community Sport term time lessons, you will need to create one by following the link below:

## https://booking.edlc.co.uk/lhweb/identity/login?signin=615e5cf869c0f96696c7aed9a3 830275

To create an account, you must click the **'I'm New'** tab at the bottom of the login page, then you will be taken through the steps to create an account.

#### Step 2: Course Hub

Once you have successfully created your account/ logged in please select the third option on the home page called **'Course Hub'.** This is where all our Community Sport classes are located.

When in **Course Hub** you will be able to see what classes are available by:

- selecting 'Book Classes' at top right of the page.
- selecting 'Sports Development' as the 'location'
- and then filtering by either **Holiday Programme Aquatics'** or **'Holiday Programme Dryside'**.

Please note only classes with spaces will be visible. If a class is already full it will not show as an available option to book but can be seen by applying the 'full classes' filter.

This next page provides screen shots/examples of someone who is interested in booking a Football camp at the Leisuredrome for the week of the 28<sup>th</sup> July.

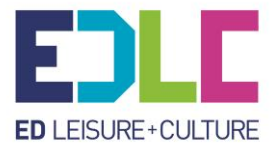

1. Course Pro page and filters.

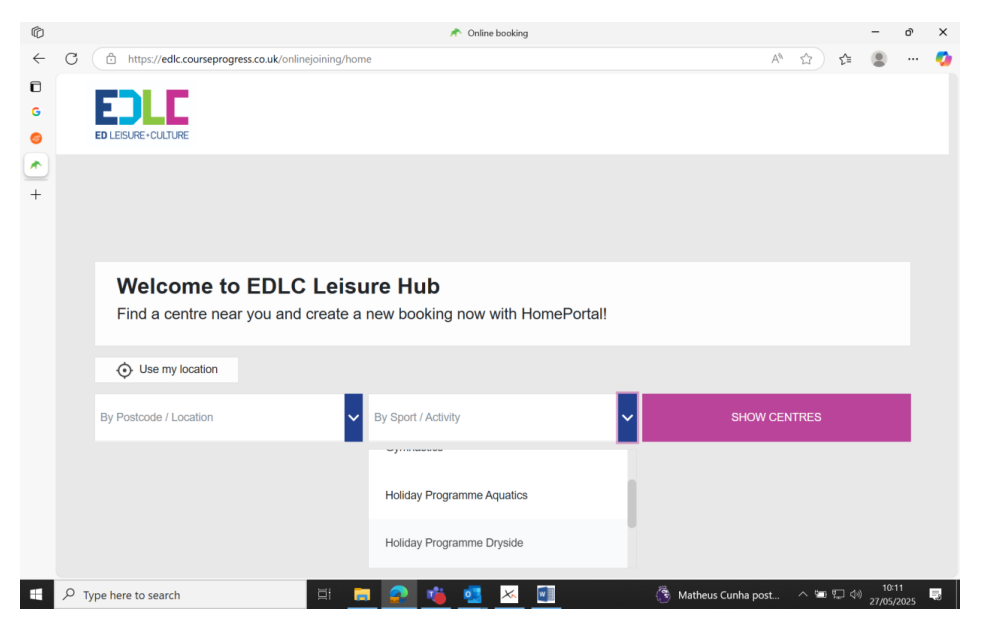

2. List of 'Holiday Programme Dryside' activities

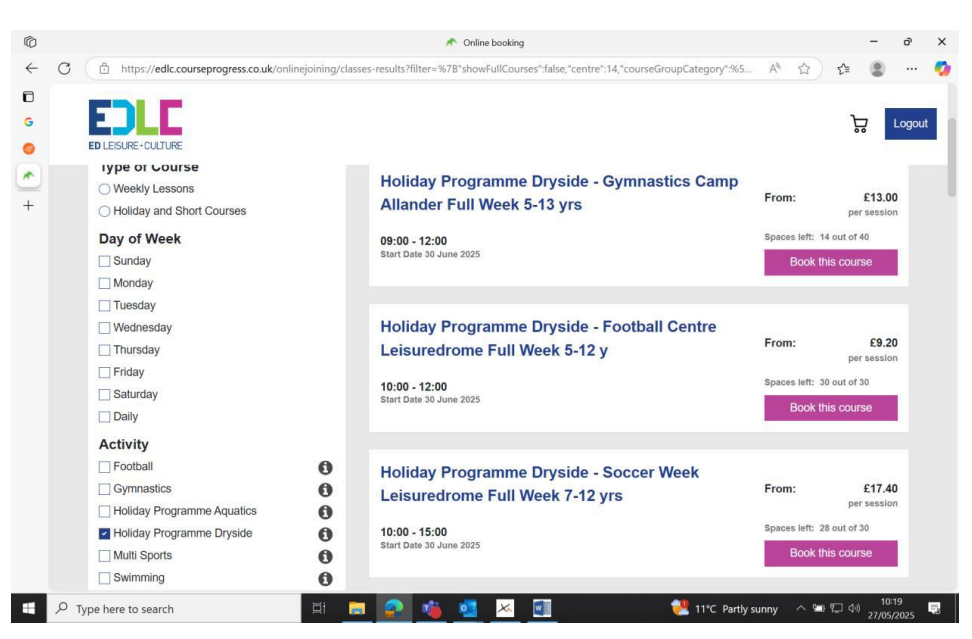

Classes will appear like above. You can narrow the search by using the filter on the lefthand side to **'Holiday and Short courses.'** 

Please note: if looking for classes from <u>28 July 2025 onwards</u> you will be required to use the filter.

When you find the course you wish to book click **'Book this Course'** and it will be added to your basket, where you can either continue to look at other courses, or go to **'Checkout'** to pay.

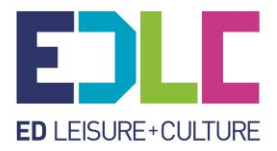

#### 3. 'Your Basket'

| Ô            |                                           | Online booking                                                                                                    |                 |                  | -               | ð               | × |
|--------------|-------------------------------------------|----------------------------------------------------------------------------------------------------|-----------------|------------------|-----------------|-----------------|---|
| $\leftarrow$ | C https://edic.courseprogress.co.uk/onlin | joining/checkout                                                                                                    |                 | A <sup>™</sup> ☆ | £ 😩             |                 | - |
| ©<br>©       | ED LEISURE - CULTURE                      | 2 3<br>Basket summary Bill details                                                                                                    | Payment details |                  | Lo              | gout            |   |
| +            |                                           | Holiday Programme Dryside - Football Centre Leisuredrome Full<br>Week 5-12 y<br>10:00 - 12:00<br>Start Date 30 June 2025<br>Daily 30 June 2025 - 04 July 2025<br>Sports Development | ١               |                  |                 |                 |   |
|              |                                           | Who will attend Holiday Programme Dryside - Football Centre<br>Leisuredrome Full Week 5-12 y?<br>o scott murray<br>+ Add new member<br>Remove class                                 |                 |                  |                 |                 |   |
|              | E                                         | ack to courses                                                                                                    | ontinue         |                  |                 |                 |   |
|              | ${\cal P}$ Type here to search            | 🗏 🖻 🙆 🐞 💁 🚾                                                                                                    | 11°C Partly su  | unny 🔨 🖼 🛱       | コ (小) 1<br>27/0 | 0:24<br>15/2025 | 5 |

In the section above, if your child is already linked to you and on the system, they will appear under your name. If this is the case, select them to add to the class. If they are not yet added, select **'add new member'** and complete the required fields.

| Ô            |     |                             |                 | Online booking                                                                                                    |          |                  |          |        | -   | Ø   | ×        |
|--------------|-----|-----------------------------|-----------------|----------------------------------------------------------------------------------------------------|----------|------------------|----------|--------|-----|-----|----------|
| $\leftarrow$ | С   | https://edlc.courseprogress | s.co.uk/onlinej | oining/checkout                                                                                                    |          |                  | A* \$    | £^≣    |     |     | <b>0</b> |
| 6<br>6       |     | ED LEISURE+CULTURE          | 1<br>Attendees  | 2 3<br>Basket summary Bill details                                                                                              | Payme    | 4<br>ent details |          |        | Log | out |          |
| +            |     |                             |                 | Week 5-12 y<br>10:00 - 12:00<br>Start Date 30 June 2025<br>Daily 30 June 2025 - 04 July 2025<br>Sports Development              | Ē        |                  |          |        |     |     |          |
|              |     |                             |                 | Who will attend Holiday Programme Dryside - Football Centre<br>Leisuredrome Full Week 5-12 y?     oscott murray     Ruid Murray |          |                  |          |        |     |     |          |
|              |     |                             |                 | + Add new member                                                                                                    |          |                  |          |        |     |     |          |
|              |     |                             | Ва              | Remove class                                                                                                    | Continue |                  |          |        |     |     |          |
| 4            | . م | Type here to search         |                 | H = 2 4 • V                                                                                                    | 2 11     | °C Partly su     | inny 🔨 🖼 | む<br>む | 10: | 27  | 5        |

The new member will then be shown below, and you will be able to select them to book into the class.

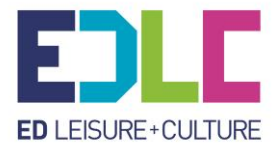

| Ô            |   |                       |                  |                                                                                               | 📌 Online            | e booking |                    |                                      |                  |       |        | -                | đ         | ×  |
|--------------|---|-----------------------|------------------|-----------------------------------------------------------------------------------------------|---------------------|-----------|--------------------|--------------------------------------|------------------|-------|--------|------------------|-----------|----|
| $\leftarrow$ | С | https://edlc.coursepr | rogress.co.uk/on | linejoining/checkout                                                                          | t/basket/summary    |           |                    |                                      |                  | A* 🟠  | £∕≡    |                  |           | 0  |
| G<br>G       |   | ED LEISURE+CULTURE    | 1<br>Attend      | lees                                                                                          | 2<br>Basket summary |           | -3<br>Bill details | Paymen                               | 4)<br>nt details |       |        | Logo             | out       | 1  |
| *<br>+       |   |                       |                  |                                                                                               |                     |           |                    |                                      |                  |       |        |                  |           |    |
|              |   |                       |                  | Paymen                                                                                        | t summary           |           |                    |                                      |                  |       |        |                  |           |    |
|              |   |                       |                  | Holiday Programme Dryside - Football Centre<br>Leisuredrome Full Week 5-12 y<br>Block Payment |                     |           |                    | Ruid Murray<br>Sports<br>Development |                  |       |        |                  |           |    |
|              |   |                       |                  | Block of 5 session                                                                            | ons                 |           |                    | £46.00                               |                  |       |        |                  |           |    |
|              |   |                       |                  | Total to pay tod                                                                              | lay                 |           |                    | £46.00                               |                  |       |        |                  |           |    |
|              |   |                       |                  | Back                                                                                          |                     |           |                    | Continue                             |                  |       |        |                  |           |    |
|              |   |                       |                  |                                                                                               |                     |           |                    |                                      |                  |       |        |                  |           |    |
|              |   |                       |                  |                                                                                               |                     |           |                    |                                      |                  |       |        |                  |           |    |
|              |   |                       |                  |                                                                                               |                     |           |                    |                                      |                  |       |        |                  |           |    |
|              | P | Type here to search   |                  | Ħ 🥫                                                                                           | 📀 🧯 🥶               | 📈 👿       |                    |                                      |                  | ~ 🖂 📼 | ¶_ (1) | 10:20<br>27/05/2 | 8<br>2025 | ę. |

4. To Pay Select 'Block Payment'

Then follow the remaining steps to make payment.

| Ô             | X. Basket Details - Leisure Hub                                                                                  |       |     |       | -           | D         | ×        |
|---------------|----------------------------------------------------------------------------------------------------|-------|-----|-------|-------------|-----------|----------|
| $\leftarrow$  | C 🗇 https://booking.edlc.co.uk/LhWeb/en/Members/Home/BasketDetails?basketId=2300f46f-2468-431a-b618-835a3812de75 | Aø.   | ☆   | £^≡   | ۲           |           | <b>0</b> |
| G             | *                                                                                                    |       |     | ۵     | 占 Lo        | g Out     | Î        |
| <b>0</b><br>× | BLESRE-ROURE Member Area                                                                                         |       |     |       |             |           | l        |
| +             | Basket Details   This is what is in my basket:   Promotion Code:   ?   Apply Promotion Code   Course memberships |       |     |       |             | Û         |          |
|               | Community Sport Block Lessons (for Ruid Murray)                                                                  |       |     | £     | 46.00       |           |          |
|               | Total                                                                                                    |       |     | £     | 46.00       |           |          |
|               | Continue                                                                                                    |       |     |       |             |           | -<br>-   |
|               | 🔎 Type here to search 🛛 🖾 🧮 😰 📫 🥵 🔀 🚺 🔗 🖓 OR2V 🖉                                                                 | 1.20% | ~ * | • 🙄 🕸 | )<br>27/05/ | 7<br>2025 | 5        |

You will receive a confirmation email with all your details, and you can also check back into Course Hub at any time to see the details of your booking.

If you have any issues with making your booking, or wish to ask us anything about our classes, then please email the Community Sport Team at:

# holidaycamp@eastdunbarton.gov.uk